## 一、政策兑现网上申请流程图

登录广州开发区政策兑现服务信息系统 http://zcdx.gdd.gov.cn

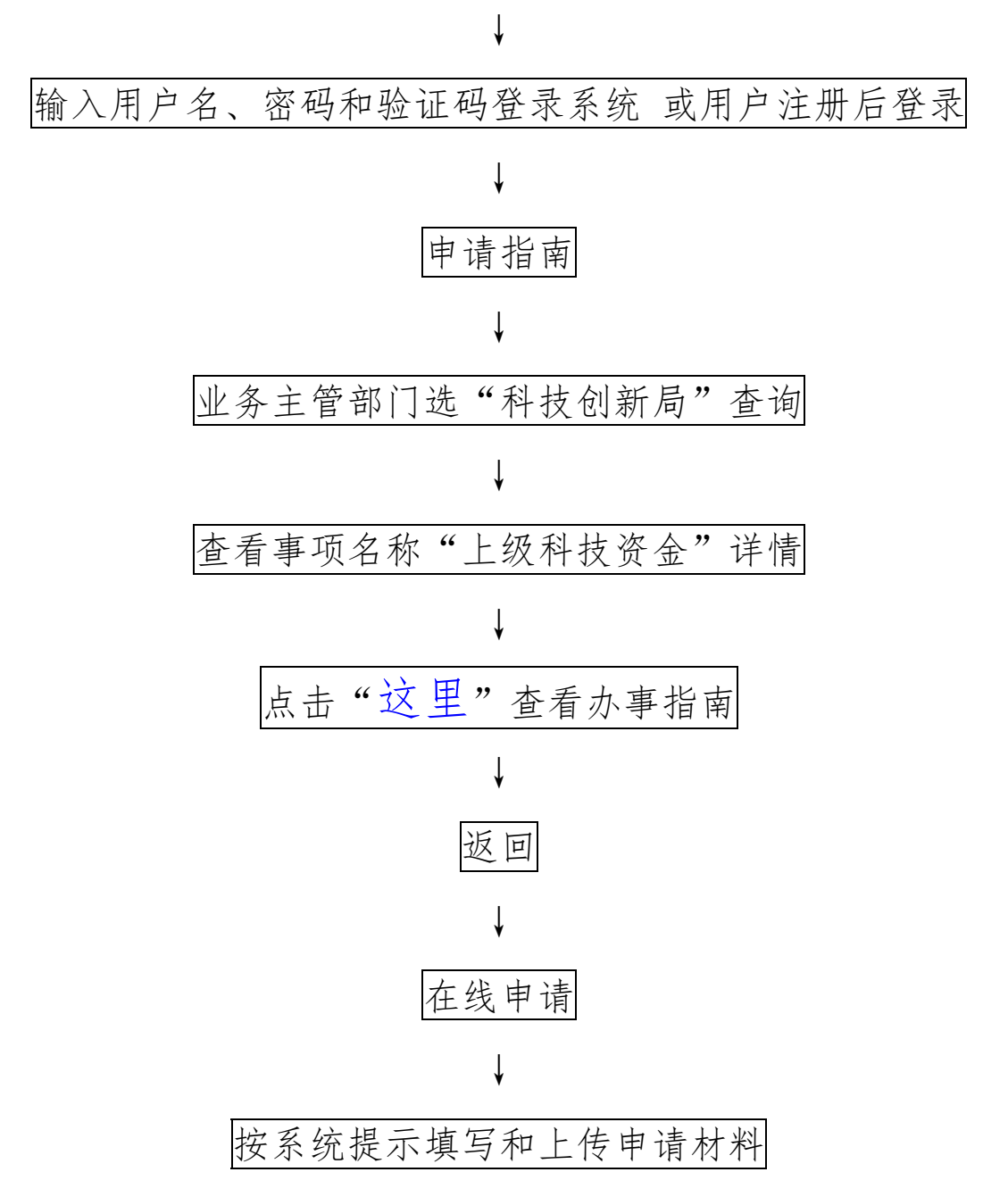

## 二、政策兑现系统填写指引

请准确无误填写界面中的经办人、手机、办公电话、 Email和QQ信息。其他信息参照下图填写。

| 竖进撑的政策依据为:以<br>为:科技创新局。                                            | 上级部门下达的音类拨付通知为准;扶持事项为:上级科技资金;业务主管部门                                                                                                    |
|--------------------------------------------------------------------|----------------------------------------------------------------------------------------------------|
| *经办人                                                               | 遺稿入经办人                                                                                                    |
| *手机                                                                | 请输入手机                                                                                                    |
| *办公电话                                                              | 请输入办公电话                                                                                                    |
| *Email                                                             | 诱输入Ernail                                                                                                    |
| *QQ                                                                | ਯ‰入QQ                                                                                                    |
| *申请项目名称                                                            | 广东省 2016 年第一批高新技术企业培育资金                                                                                                    |
| *资助标准                                                              | 300000元(以附件1的金额为准)                                                                                                    |
| *本項目已申請金額                                                          | ●喻入本项目已申请全额(元)                                                                                                    |
| 6767                                                               |                                                                                                    |
| *本次申请金額(元)                                                         | 300000 (以附件1的金额为准)                                                                                                    |
| *本次申请金额(元)<br>*兑现事项情况说明                                            | 300000 (以附件1的金额为准)<br>无。入(若单位名称与附件1上的不一致,请填写原单位名称                                                                                                    |
| *本次申请金额(元)<br>*兑现事项情况说明<br>*申请材料清单                                 | 300000 (以附件1的金额为准)<br>无(新单位名称与附件1上的不一致,请填写原单位名称<br>回如企业名称与拨付通知上不一致,还须提交工商变更登记标准通知书<br>罗印件                                                                                                    |
| *本次申请金额(元)<br>*兑现事项情况说明<br>*申请材料清单                                 | 300000 <b>(以附件1的金额为准)</b><br>无 → (若单位名称与附件1上的不一致,请填写原单位名称)<br>□ 如企业名称与拨付通知上不一致,还须提交工商变更登记标准通知书<br>复印件<br>✓ 企业银行基本户开户许可证复印件                                                                           |
| *本次申请金額(元)<br>*兑现事项情况说明<br>*申请材料清单                                 | 300000 €以附件1的金额为准)<br>无 人(若单位名称与附件1上的不一致,请填写原单位名称)<br>□ 如企业名称与拨付通知上不一致,还须提交工商变更登记标准通知书<br>复印件<br>✓ 企业银行基本户开户许可证复印件<br>✓ 收款发票或收据                                                                      |
| *本次申请金额(元)<br>*兑现事项值况说明<br>*申请材料清单                                 | 30000 (以附件1的金额为准)<br>无 → (若单位名称与附件1上的不一致,请填写原单位名称<br>□ 如企业名称与拨付通知上不一致,还须提交工商变更登记核准通知书<br>要印件<br>✓ 企业银行基本户开户许可证复印件<br>✓ 企业出员的收据复印件<br>✓ 企业出员的收据复印件<br>✓ 《广州开发区政策兑现事项材料清单》                             |
| <ul> <li>*本次申请金額(元)</li> <li>*兑现事项情况说明</li> <li>*申请材料清单</li> </ul> | 30000 (以附件1的金额为准)<br>无 ↓ (若单位名称与附件1上的不一致,请填写原单位名称)<br>□ 如企业名称与拨付通知上不一致,还须提交工商变更登记核准通知书<br>要印件<br>✓ 企业银行基本户开户许可证复印件<br>✓ 收款发票或收据<br>✓ 企业出具的收据复印件<br>✓ (广州开发区政策兑现事项材料清单)<br>✓ 《政策兑现事项申请表)<br>✓ 如有则必须提供 |